# ツール

| カレンダー               | 13-2 |
|---------------------|------|
| カレンダーを表示する          |      |
| スケジュールを登録する         | 13-2 |
| 休日/記念日を登録する         | 13-3 |
| スケジュールなどの詳細を確認/編集する | 13-4 |
| カレンダーから利用できる機能      | 13-4 |
| 予定リスト               | 13-5 |
| 予定リストを登録する          |      |
| 予定リストから利用できる機能      | 13-6 |
| アラーム                |      |
| アラーム音について           |      |
| アラームを登録する           |      |
| 電卓                  | 13-8 |
| メモ帳                 |      |
| メ干帳を登録する            |      |
| メモ帳から利用できる機能        |      |
|                     |      |

| 録音機能             |       |
|------------------|-------|
| 待受時に自分の声などを録音する  |       |
| (ボイスレコーダー)       | 13-9  |
| 音を録音して着信音などに設定する |       |
| (おしゃべり機能)        | 13-10 |
| バーコードリーダー        | 13-10 |
| バーコードを読み取る       | 13-10 |
| 読み取ったデータを確認/編集する | 13-11 |
| 読み取ったデータを利用する    | 13-12 |
| 簡易位置情報           | 13-12 |
| 測位機能をロックする       | 13-12 |
| 位置情報を提供する        | 13-13 |
| 位置履歴を確認/削除する     | 13-13 |

13

## カレンダー

カレンダーを表示します。スケジュールや休日、記念日を登録 することもできます。

### カレンダーを表示する

#### メインメニューから ツール▶カレンダー

月単位のカレンダーが表示されます。

- ・
   で登録のある日にカーソルを当てる
   と、カレンダーの下に午前(AM)と午後
   (PM)のスケジュールの数と登録内容が
   3件まで表示されます。
- 箇[前月] / □[翌月]を押すと前後のカレンダーが表示されます。
- ●1ヶ月表示/1週間表示を切り替えるには (ごP.13-4)

| e)              | 20   | 12/  | 7/        | 7(± | _) |        |
|-----------------|------|------|-----------|-----|----|--------|
| Β               | 月    | 火    | 水         | 木   | 金  | ±      |
| 1               | 2    | 3    | 4         | 5   | 6  | 87     |
| 8               | 9    | 10   | 11        | 12  | 13 | 14     |
| 15              | 16   | 17   | 18        | 19  | 20 | 21     |
| 22              | 23   | 24   | 25        | 26  | 27 | 28     |
| 29              | 30   | 31   |           |     |    |        |
|                 |      |      |           |     |    |        |
| AM              | 1    |      | P         | М   | 2  |        |
| <u>&amp;1</u> ( | 0:00 | 1 17 | ນ         |     |    |        |
| 214             | 4:00 | 美    | 容院        | 2   |    |        |
| 111             | 8:30 | 食    | <b>\$</b> |     |    |        |
| 新               | 規    | _    |           | _   | ×- | 1-     |
| 前.              | 月    | -    | 選択        | ₽.  | 33 | -<br>月 |
|                 | -    | .~.  | H.        | त   |    |        |

バレフター画面 (1ヶ月表示)

### スケジュールを登録する

最大1000件までスケジュールを登録できます。

メインメニューから ツール▶カレンダー

】 🚱で日付を選んで 🖾 [新規]→

スケジュール

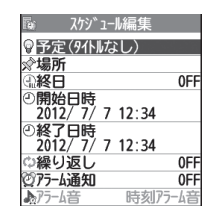

2 項目を選択(下記参照)

| 項目      | 操作・補足                            |
|---------|----------------------------------|
| 件名編集    | > アイコンを選択→スケジュールのタイトルや要          |
|         | 約などを入力                           |
| 場所編集    | > 場所を入力                          |
| 終日設定    | > 終日なし/終日あり                      |
|         | ●終日ありに設定した場合、午前0時にアラーム           |
|         | 通知されます。                          |
| 開始日時設定  | > スケジュールの開始日時を入力                 |
| 終了日時設定  | > スケジュールの終了日時を入力                 |
| 繰り返し    | > 繰り返しの種類を選択( <b>→曜日指定</b> の場合、設 |
|         | 定したい曜日にだけチェック→図 <b>[完了]</b> )    |
| アラーム通知  | > 通知方法を選択(→ <b>事前通知する</b> の場合、何分 |
|         | 前に通知するか入力)                       |
|         | ●アラーム音について(CPP.13-6)             |
| アラーム音選択 | > アラーム音の種類を選択→フォルダを選択→           |
|         | アラーム音を選択                         |
| 内容編集    | > スケジュールの内容を入力                   |

### 3 必要事項の入力が終了したら、 [] [完了]

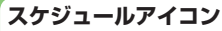

スケジュールを登録した日には、以下のような表示がされます。

- (青色):午前のスケジュール
- (橙色):午後のスケジュール
- \_ (アンダーバー):2日以上にわたるスケジュール
- ●設定により、以下のアイコンが表示されます。
   (図):アラームでお知らせ
   (図):毎月繰り返し
   (回):毎日繰り返し
   (図):毎日繰り返し
   (図):毎日指定繰り返し

#### お知らせ

- ●2000年1月1日00時00分から2037年12月31日23時59分 までのスケジュールを登録できます。
- ●プライバシーキーロックやパーソナルデータロック設定中はア ラーム通知を行いません。ただし、パーソナルデータロック設定 中の動作は変更できます。(**ご**P.12-6)

### 休日/記念日を登録する

休日/記念日を1日1件ずつ、それぞれ最大100件まで登録で きます。

メインメニューから ツール▶カレンダー

】 (日付を選んで) **図 [新規] →休日 / 記念日** 

2 項目を選択(下記参照)

| 項目   | 操作・補足                       |
|------|-----------------------------|
| 日付   | > 日付を入力                     |
| 繰り返し | > 繰り返しの種類を選択                |
|      | ● 設定なし<br>を選択した場合は、休日/記念日を繰 |
|      | り返しません。                     |
| 内容   | > 休日または記念日の内容を入力            |

3 ⊠[完了]

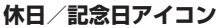

休日に設定された日は赤く表示されます。 記念日に設定された日には赤い丸がつきます。

●設定により、次のアイコンが表示されます。
 ※:休日 ●:記念日 ■:毎年繰り返し

13 ツ ー

|                     | スケジュー                                                                                            | ールなどの詳細を                                                                                                   | 確認/編集する                                                                                                    |
|---------------------|--------------------------------------------------------------------------------------------------|----------------------------------------------------------------------------------------------------|----------------------------------------------------------------------------------------------------|
|                     | メインメニュー                                                                                          | -から ツール▶カレン                                                                                                | ダー                                                                                                    |
|                     | <b>1 ⑧</b> で日位                                                                                   | まで選択                                                                                                    | ■ 2012/ 7/ 7(土)<br>■10:00~11:30<br>≤ルパン<br>214:00~16:00<br>シ支容院<br>図18:30~20:00<br>消食事<br>スケジュール一覧画面                                                                                                    |
| <b>13</b><br>ッ<br>ル | <ul> <li>2 スケジュ</li> <li>記念日を</li> <li>スケジュー</li> <li>●編集(ス</li> <li>以降、</li> <li>以降)</li> </ul> | ールの内容/休日。<br>選択<br>ルの詳細が表示されます<br>には:④ <b>[編集]→</b> 各項<br>ケジュール <b>ᠿ</b> P.13-23<br>日/記念日 <b>ᠿ</b> P.13-33 | 2グジュール           ジ件名<br>美容院           資源に           ①開始日時           回の           ②112/7/7(±)14:00           ②終了日時           2012/7/7(±)16:00           ○読び日前知()           ●「開日四           ○「小山田山 OFF           受ける           ●「内容           美容院           スケジュール詳細画面 |
|                     | カレンダー                                                                                            | -から利用できる                                                                                                   | 幾能                                                                                                    |
|                     | 共通操作 メイ                                                                                          | ンメニューから ツール                                                                                                | レ▶カレンダー                                                                                                    |
|                     | <ul> <li>■ カレンダー画</li> <li>&gt; 日付を選んで</li> </ul>                                                | <b>面で利用できる機能</b><br>[▼[メニュー]→項目を選                                                                          | 選択(下記参照)                                                                                                    |
|                     | 項目<br>新規登録                                                                                       | 操<br>新しいスケジュール、                                                                                            | <b>作・補足</b><br>休日、記念日を登録します。                                                                                                    |
|                     |                                                                                                  | ( <b>⊈</b> P.13-2、P.13-3                                                                                   | 3)                                                                                                    |

| 項目        | 操作・補足                     |
|-----------|---------------------------|
| 1ヶ月表示/    | カレンダー画面の表示を1ヶ月/1週間に切り替え   |
| 1週間表示     | ます。                       |
| アイコン別表示   | 選択したアイコンで登録されているスケジュール    |
|           | の一覧が表示されます。               |
|           | > アイコンを選択                 |
| 登録件数確認    | 登録されているスケジュール、休日、記念日の件    |
|           | 数を表示します。                  |
| ショートカット   | ショートカットに登録します。(CPP.1-18)  |
| 登録        |                           |
| 赤外線全件送信   | ( <b>⊈</b> P.11-3)        |
| 過去スケジュー   | 選んでいる日付の前日までのスケジュール、休日、   |
| ル削除       | 記念日を削除します。                |
|           | > 項目を選択→YES               |
| 全削除       | > 端末暗証番号を入力→項目を選択→YES     |
| 祝日リセット    | 削除した祝日を初期状態に戻します。         |
|           | > YES                     |
| ■ スケジュール  | 一覧/詳細画面で利用できる機能           |
| > 日付を選択(- | →スケジュール、休日、記念日を選択)→       |
| [¥⊐_]-    | →項目を選択(下記参照)              |
|           | 操作・補足                     |
| 新規登録      | 新しいスケジュール、休日、記念日を登録します。   |
|           | ( <b>⊈</b> P.13-2、P.13-3) |
| 編集        | 登録したスケジュール、休日、記念日を編集しま    |
|           | す。(『字左記)                  |
| コピー       | 登録されているスケジュール、休日、記念日をコ    |
|           | ピーして別の日に登録できます。           |
|           | > 貼り付け先の日時を入力→図[完了]       |
| カレンダー表示   | アイコン別表示からカレンダー表示に切り替えま    |
|           | +                         |
|           | 9 °                       |

| 項目       | 操作・補足                     |
|----------|---------------------------|
| アイコン別表示  | 選択したアイコンで登録されているスケジュール    |
|          | の一覧が表示されます。               |
|          | > アイコンを選択                 |
| シークレット設  | スケジュールをシークレット設定/解除します。    |
| 定/シークレッ  | > YES (→シークレット設定の場合、端末暗証  |
| ト解除      | 番号を入力)                    |
|          | ●シークレット設定したスケジュールは、本機を    |
|          | シークレットモード/シークレット専用モード     |
|          | に設定したときにのみ表示されます。         |
|          | ( <b>⊈</b> P.12-9)        |
| メール作成    | スケジュールの日付と内容をメール本文に貼り付    |
|          | けてメールを作成します。(CP14-4手順2以降) |
| 赤外線送信    | ( <b>⊈</b> P.11-3)        |
| 赤外線全件送信  | ( <b>⊈</b> P.11-3)        |
| microSD^ | スケジュールをmicroSDカードにコピーします。 |
| コピー      | > YES                     |
|          | ●microSDカードのデータを表示するには    |
|          | ( <b>⊈</b> P.10-16)       |
| 削除       | > YES                     |
| 過去スケジュー  | 選んでいる日付の前日までのスケジュール、休日、   |
| ル削除      | 記念日を削除します。                |
|          | > 項目を選択→YES               |
| 選択削除     | > スケジュールにチェック→図[完了]→YES   |
|          |                           |

## 予定リスト

予定を簡単なメモとして書き留め、リストで管理できます。

### 予定リストを登録する

#### メインメニューから ツール▶予定リスト

- | ❷[新規]→項目を選択(下記参照)
  - ●登録済みの予定リストを確認するには、確認したい予定リストを選択します。登録内容を変更するには、内容確認画面で ●[**編集**]を押します。

| 項目     | 操作・補足                            |
|--------|----------------------------------|
| 内容     | > 内容を入力                          |
| 期日     | > 期日の入力方法を選択→期日を入力               |
|        | ● <b>なし</b> 設定時、期日は設定されません。      |
| 優先度    | > 優先度を選択                         |
| カテゴリー  | > カテゴリーを選択                       |
| アラーム通知 | > 通知方法を選択(→ <b>事前通知する</b> の場合、何分 |
|        | 前に通知するか入力)                       |
|        | ●アラーム音について(CPP.13-6)             |
| アラーム音  | > アラーム音の種類を選択→フォルダを選択→           |
|        | アラーム音を選択                         |

- 2 必要事項の入力が終了したら、 [2] [完了]
  - ●内容を入力していない場合、予定リストは保存できません。

#### お知らせ

●プライバシーキーロックやパーソナルデータロック設定中はア ラーム通知を行いません。ただし、パーソナルデータロック設定 中の動作は変更できます。(**ご**P.12-6) 13 ツ ー

### 予定リストから利用できる機能

予定リストー覧表示中に [>>=ー]を押すと、次の操作ができます。

| 項目        | 操作・補足                     |
|-----------|---------------------------|
| 新規登録      | 新しい予定を登録します。(CP.13-5)     |
| 編集        | 登録した予定を編集します。(CP-13-5)    |
| 状態        | 予定リストー覧で表示される状態を示すアイコン    |
|           | を変更できます。                  |
|           | > 状態を選択(→完了を選択した場合、完了日の   |
|           | 入力方法を選択→完了日を入力)           |
|           | ●期日を過ぎた状態アイコンは、青色から赤色に    |
|           | 変わります。                    |
| カテゴリー別表示  | > カテゴリーを選択                |
| ソート/フィルタ  | 条件を指定して表示順を変更、または指定した状    |
|           | 態の予定のみ表示します。              |
|           | > 期日順/完了日順/登録順/状態を選択      |
| ショートカット登録 | ショートカットに登録します。(CP.1-18)   |
| 赤外線送信     | ( <b>⊈</b> P.11-3)        |
| 赤外線全件送信   | ( <b>⊈</b> P.11-3)        |
| microSDへ  | 予定リストをmicroSDカードにコピーします。  |
| コピー       | > YES                     |
|           | ●microSDカードのデータを表示するには    |
|           | ( <b>⊈</b> P.10-16)       |
| 削除        | > YES                     |
| 選択削除      | > 予定にチェック→図[完了]→YES       |
| 完了済み削除    | 状態が完了に設定されている予定リストを削除します。 |
|           | > YES                     |
| 全削除       | > 端末暗証番号を入力→YES           |

### アラーム

指定した時刻にアラーム音とアニメーション、 イルミネーションでお知らせします。

### アラーム音について

アラーム音が約5分間鳴り、イルミネーションが点灯します。

- ●スケジュールや予定リストのアラームの場合、設定したアラーム メッセージと選択したアイコンに連動したアニメーションが表示 されます。
- ●「アラーム」のアラーム鳴動時間は変更できます。(スヌーズ通知 (♪P.13-7)

#### 「スケジュール」「予定リスト」「アラーム」のアラームを 停止するには

アラーム音が鳴ったら、いずれかのボタンを押します。

#### 未通知アラームについて

プライバシーキーロックやパーソナルデータロック設定中、赤外 線通信中などでアラームを通知できなかった場合は、ロック解除 後、または機能終了後、待受画面に**未通知アラームあり**のイン フォメーションが表示されます。インフォメーションを選択する と、通知できなかったアラームの内容が確認できます。

#### お知らせ

 ●設定を同じ時刻にしたときは、「アラーム」→「録画予約」→
 「予定リスト」→「スケジュール」→「視聴予約」の優先順位で 通知します。通知できなかったスケジュールまたは予定リストは、
 未通知アラームありのインフォメーションでお知らせします。

●同じ時刻に設定したスケジュールが複数ある場合は、アラーム音が鳴っていずれかのボタンを押したあとに [⑦] [次へ] を押すと、他のスケジュールの内容を確認できます。

13

ル

### アラームを登録する

アラームは最大12件まで登録できます。毎日、または指定した 曜日の同じ時刻にアラーム音を鳴らすことができます。 ●アラームを設定すると、待受画面に「貸」が表示されます。

メインメニューから ツール▶アラーム

】 アラームを選んで 図[編集]

| 0FF               |
|-------------------|
| 時分<br>0FF         |
| 時刻アラーム音           |
| l∕^* <b>)l</b> /4 |
|                   |
|                   |

2 項目を選択(下記参照)

| 項目     | 操作・補足                                             |
|--------|---------------------------------------------------|
| 設定     | アラームを設定/解除します。                                    |
|        | > ON/OFF                                          |
| 時刻     | > アラームを鳴らす時刻を入力                                   |
| 繰り返し   | > 繰り返しの種類を選択( <b>→曜日指定</b> の場合、設                  |
|        | 定したい曜日にだけチェック→図 <b>[完了]</b> )                     |
| アラーム音  | > アラーム音の種類を選択→フォルダを選択→                            |
|        | アラーム音を選択                                          |
| アラーム音量 | ➤ ② で音量を選択                                        |
| スヌーズ通知 | スヌーズ通知を設定すると、アラーム音が約60秒<br>間鳴ったあと、設定した回数と間隔で繰り返し鳴 |
|        |                                                   |
|        | > ON→鳴動回数を人力→鳴動間隔(分)を人力                           |
|        | ●鳴動時間を変更する/スヌーズ通知を解除する                            |
|        | には: <b>OFF→</b> 鳴動時間(分)を入力                        |

| 項目                                                                                                    | 操作・補足                                                                                                    |
|----------------------------------------------------------------------------------------------------|----------------------------------------------------------------------------------------------------|
| マナーモード<br>優先                                                                                                    | マナーモード設定中にアラームが起動した場合、<br>どちらの設定内容を優先するかを設定します。<br>> <b>ON / OFF</b>                                                                                                    |
| 3 必要事項                                                                                                    | の入力が終了したら、 🖾 [完了]                                                                                                    |
| <b>アラームアイ</b><br>●設定により、<br>□:毎日繰り                                                                                                    | <b>コン</b><br>以下のアイコンが表示されます。<br>)返し 図:曜日指定繰り返し                                                                                                    |
|                                                                                                    |                                                                                                    |
| ■ アラームを解                                                                                                    | 除/再起動する                                                                                                    |
| ■ アラームを解<br>> 手順1で(ア<br>/ 1件OFF/                                                                                                    | <b>除/再起動する</b><br>ラームを選んで) <b>[シニュー]→1件ON/全件ON</b><br><b>全件OFF→YES</b>                                                                                                    |
| <ul> <li>アラームを解</li> <li>&gt; 手順1で(アキング)</li> <li>・ 1件OFF/</li> <li>● 登録内容を保持</li> </ul>                                                                                                    | <b>除/再起動する</b><br>ラームを選んで) <b>[&gt; メニュー]→1件ON/全件ON</b><br><b>全件OFF→YES</b><br>持したまま、起動中のアラームを解除、または停止<br>マージャップラナキュ                                                                                                    |
| <ul> <li>アラームを解</li> <li>手順1で(ア・<br/>/ 1件OFF//</li> <li>登録内容を保持<br/>中のアラームな</li> <li>登録している7<br/>えることもでき</li> </ul>                                                                                        | 除/ <b>再起動する</b><br>ラームを選んで) ② [メニュー]→1件ON/全件ON<br>全件OFF→YES<br>時したまま、起動中のアラームを解除、または停止<br>E 再起動できます。<br>?ラームを選んで <sup>(</sup> ●を押して、ON/OFFを切り替<br>5ます。                                                                                                    |
| <ul> <li>アラームを解</li> <li>手順1で(ア・<br/>/1件OFF/</li> <li>登録内容を保持<br/>中のアラームを</li> <li>登録しているフ<br/>えることもでき</li> <li>スターズ通知</li> </ul>                                                                          | 除/再起動する<br>ラームを選んで) (2)[メニュー]→1件ON/全件ON<br>全件OFF→YES<br>時したまま、起動中のアラームを解除、または停止<br>時起動できます。<br>マラームを選んで ()を押して、ON/OFFを切り替<br>きます。<br>Iが設定されている場合は                                                                                                    |
| <ul> <li>アラームを解</li> <li>手順1で(ア・<br/>/1件OFF/</li> <li>登録内容を保持<br/>中のアラームを</li> <li>登録しているひ<br/>えることもでき</li> <li>スヌーズ通知<br/>いずれかのボダ<br/>画面が表示され</li> </ul>                                                  | 除/再起動する<br>ラームを選んで) ②[メニュー]→1件ON/全件ON<br>全件OFF→YES<br>持したまま、起動中のアラームを解除、または停止<br>再起動できます。<br>マラームを選んで④を押して、ON/OFFを切り替<br>きす。<br><b>1が設定されている場合は</b><br>マンを押してアラーム音を止めると、スヌーズ中の<br>れます。停止する場合は(●を押してください)。                                                                            |
| <ul> <li>アラームを解</li> <li>手順1で(アギノ</li> <li>登録内容を保持<br/>中のアラームを</li> <li>登録しているフえることもでき</li> <li>スヌーズ通知<br/>いずれかのボダ<br/>画面が表示され</li> <li>54050000000000000000000000000000000000</li></ul>                   | 除/再起動する<br>ラームを選んで) ②[メニュー]→1件ON/全件ON<br>全件OFF→YES<br>持したまま、起動中のアラームを解除、または停止<br>正再起動できます。<br>アラームを選んで ④を押して、ON/OFFを切り替<br>きます。<br><b>1が設定されている場合は</b><br>アンを押してアラーム音を止めると、スヌーズ中の<br>れます。停止する場合は ●を押してください。<br>キーロックやパーソナルデータロック設定中はア                                                |
| <ul> <li>アラームを解</li> <li>手順1で(アギノ</li> <li>登録内容を保持</li> <li>中のアラームを</li> <li>登録しているフえることもでき</li> <li>スヌーブ通知</li> <li>いずれかのボジー</li> <li>適面が表示され</li> <li>お知らせ</li> <li>プライバシー</li> <li>ラーム通知を付けて</li> </ul> | 除/再起動する<br>ラームを選んで) ②[メニュー]→1件ON/全件ON<br>全件OFF→YES<br>持したまま、起動中のアラームを解除、または停止<br>正再起動できます。<br>?ラームを選んで ④を押して、ON/OFFを切り替<br>きます。<br><b>Dが設定されている場合は</b><br>タンを押してアラーム音を止めると、スヌーズ中の<br>れます。停止する場合は (④を押してください。<br>キーロックやパーソナルデータロック設定中はア<br>行いません。ただし、パーソナルデータロック設定<br>更できます。(~2012 0) |

13 ツ ル

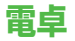

簡単な数値計算(加減乗除)ができます。

●最大10桁まで表示できます。

#### メインメニューから ツール▶電卓

| 項目    | ボタン操作 |
|-------|-------|
| 数字の入力 | 0~9   |
| +     | 0     |
| -     | ٥     |
| ×     | 0     |
| ÷     | 2     |
| =     | ٢     |
| 小数点   |       |
| %     | ¥7    |
| クリア   | 2773  |

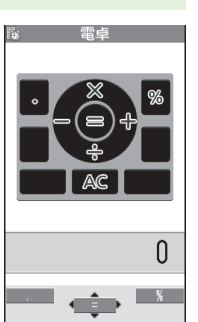

### 13 ッ

jį,

## メモ帳

メモ帳として文章を最大20件まで登録できます。

### メモ帳を登録する

#### メインメニューから ツール▶メモ帳

#### | <未登録>

● 登録済みのメモ帳を選択すると、
 登録内容を確認できます。
 (●)[編集]を押すと編集できます。

### 2 文章を入力

 ●全角最大256文字、半角最大512 文字入力できます。

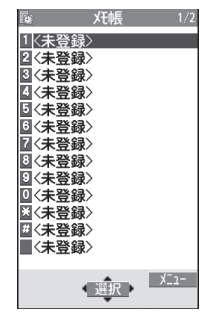

メモ帳一覧画面

13-8

### メモ帳から利用できる機能

メモ帳一覧表示中にで[メニュー]を押すと、次の操作ができます。

| 項目       | 操作・補足                         |
|----------|-------------------------------|
| 編集       | メモ帳を編集します。                    |
| メール作成    | メモ帳の内容をメール本文に貼り付けてメールを        |
|          | 作成します。( <b>1</b> ア.14-4手順2以降) |
| スケジュール   | スケジュールにメモ帳の内容を貼り付けてスケ         |
| 作成       | ジュールを作成します。                   |
|          | > スケジュール→登録の操作を行う(CP.13-2)    |
|          | 手順2以降)                        |
| ショートカット  | ショートカットに登録します。(CP.1-18)       |
| 登録       |                               |
| 赤外線送信    | ( <b>⊈</b> P.11-3)            |
| 赤外線全件送信  | ( <b>1</b> 7P.11-3)           |
| microSDへ | メモ帳をmicroSDカードにコピーします。        |
| コピー      | > YES                         |
|          | ●microSDカードのデータを表示するには        |
|          | ( <b>⊈</b> P.10-16)           |
| メモ帳情報    | メモ帳の作成日時、最終更新日時、分類を表示し        |
|          | ます。                           |
| 分類       | > 分類を選択                       |
|          | ●分類しない場合は、 <b>なし</b> を選択します。  |
| 削除       | > YES                         |
| 選択削除     | > メモ帳にチェック→図[完了]→YES          |
| 全削除      | > 端末暗証番号を入力→YES               |

## 録音機能

### 待受時に自分の声などを録音する (ボイスレコーダー)

録音した音は、着信音などに設定できます。

●1件につき約60秒間録音できます。

メインメニューから ツール▶簡易留守録/録音 ▶ボイスレコーダー

1 YES

録音を開始します。

2 録音を終了するには、 ● [停止] / ⑦799 / ○ (→OK)

録音した音声は着うた・メロディフォルダに保存されます。

### 音を録音して着信音などに設定する (おしゃべり機能)

録音した音は、応答∕通話中保留音、アラーム、スケジュール、 予定リスト、各種着信音、簡易留守録の応答メッセージ、視聴 予約(デジタルテレビ)、着うた<sup>®</sup>・メロディのプレイリストに 設定できます。

- 約15秒間、1件のみ録音できます。
- ●録音後、設定したい音の各設定画面で、**おしゃべり**を選択してく ださい。

#### メインメニューから ツール▶簡易留守録/録音 ▶おしゃべり機能

#### ] 録音

録音を開始します。 録音完了5秒前になると、「ピッ」と音が鳴ります。

13 2 録音を終了するには、 ④ [停止]

録音終了後「ピピッ」と音が鳴り、元の画面に戻ります。

- 再生するには:**再生**
- ●消去するには:消去→YES

## バーコードリーダー

JANコードやQRコードをカメラで撮影して読み取り、保存で きます。読み取った情報を利用して、URLへの接続、メールの 送信、電話帳の登録などができます。

#### JANコードとは

幅の異なるバーとスペースを組み合わせた一次元コードの種類です。

**QRコードとは** 縦横に情報を持った二次元コードの種類です。 例)「SoftBank mobile phones」

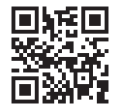

### バーコードを読み取る

- ●読み取ったデータは最大5件登録できます。
- ●分割されたQRコードは最大16個読み取れます。読み取り完了後 は1件のデータとして保存します。

#### メインメニューから ツール▶バーコードリーダー ▶コード読み取り

- 1 バーコードを画面中央に表示する
  - ●明るさを調節するには: [>[メニュー]→明るさ調節→
     -3(暗い)~+3(明るい)で調節
  - ズームを利用するには: 🙆
  - ピントを合わせて固定するには:②

ッ

ル

### 2 ④[開始]

読み取りを開始し、完了すると認識結果が表示されます。

- ●読み取ったバーコードが分割データの場合:OK→手順1、2 を繰り返す
- ●読み取ったデータをすぐに利用するには(ごP.13-12手順 2)
- 3 ∑ [メニュー]→認識結果保存→OK
  - ●保存しない場合: mme→YES

#### お知らせ

- JANコードとQRコード以外のバーコード/二次元コードは読み 取れません。
- ●バーコードの種類やサイズによっては、読み取れない場合があります。
- ●読み取りに時間がかかる場合があります。読み取り中は、本機が 揺れたりしないようにしっかり固定してください。
- ●傷、汚れ、破損、印刷物の品質、光の反射、QRコードのバージョンによっては、正しく読み取れない場合があります。

### 読み取ったデータを確認/編集する

メインメニューから ツール▶バーコードリーダー ▶保存データー覧

**確認する場合** データを選択

#### タイトルを編集する場合

データを選んで**<sup>•</sup> ア[メニュー]→タイトル編集→**タイトルを編集

#### ■ 保存データを削除する

> 手順1で(データを選んで) [メニュー]→削除→削除/全削除 (→全削除の場合、端末暗証番号を入力)→YES

> 13 ツ ル

### 読み取ったデータを利用する

メインメニューから ツール▶バーコードリーダー ▶保存データー覧

データを選択

2 [ン==-]→項目を選択(下記参照)

| 項目     | 操作・補足                        |
|--------|------------------------------|
| 認識結果保存 | コード読み取りの認識結果を保存します。          |
| 一覧表示   | 保存データー覧画面を表示します。             |
| URL入力  | 選択中のURLへ接続します。               |
|        | > Yahoo!ケータイ/PCサイトブラウザ→YES   |
|        | ●URLを選択しても接続できます。            |
| メール作成  | 選択中のメールアドレスを宛先にしてメールを作       |
|        | 成します。( <b>ご</b> P.14-5手順4以降) |
|        | ●メールアドレスを選択してもメールを作成でき       |
|        | ます。                          |
| 電話発信   | 選択中の電話番号に発信します。              |
|        | > 発信方法を選択→ <b>発信</b>         |
|        | ●電話番号を選択しても発信できます。           |
| 電話帳登録  | 電話帳に登録します。(CP.4-5手順2以降)      |
| ブックマーク | URLをブックマークに登録します。            |
| 登録     | > YES→⑨[決定]                  |
| コピー    | 文字列をコピーして、他の場所に貼り付けること       |
|        | ができます。(CPP.3-9手順2以降)         |

## 簡易位置情報

基地局との通信で取得した本機の位置情報を送信して、イン ターネット上のさまざまなコンテンツを利用できます。 管理者の要求に応じて、お客様の現在の位置情報を提供するこ ともできます。

●簡易位置情報サービスは日本国内の3Gサービスエリア内でのみ利 用できます。

#### 緊急通報位置通知について

本機から緊急電話番号(110/119/118)への発信を行った 場合は、ここでの設定にかかわらず、発信した際の位置の情報を 緊急通報受理機関(警察など)に対して通知します。(プP.2-4)

### 測位機能をロックする

《お買い上げ時》OFF

位置情報の測位機能を使用できないように設定できます。

#### メインメニューから ツール▶簡易位置情報▶設定 ▶測位機能ロック

■ 端末暗証番号を入力→ON

### 位置情報を提供する

#### 管理者の要求に応じて、お客様の現在の位置情報を提供します。

- ●本機能は、ご契約の内容によっては、ご利用いただけません。詳 しくは、最寄りのソフトバンクショップまたはお問い合わせ先 (CP.18-32) までご連絡ください。
- ●管理者側の設定により、位置情報提供要求画面が表示されないこ とがあります。その場合は、自動的に位置情報が提供され、提供 完了後にインフォメーションでお知らせします。(インフォメー ションを表示しないように設定することもできます。

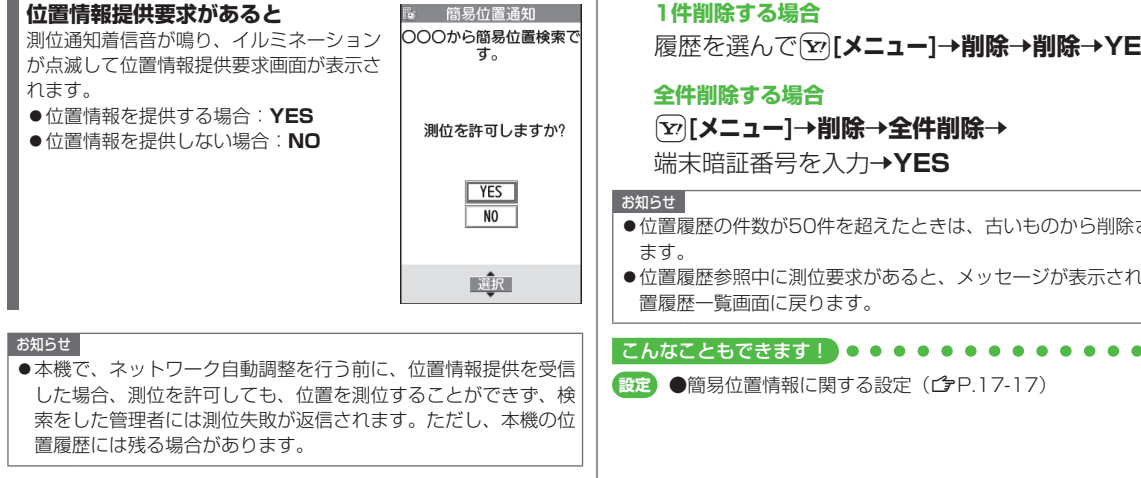

#### 位置履歴を確認/削除する

取得した位置情報のうち、最新の50件を記憶しています。 必要に応じて削除することもできます。

#### メインメニューから ツール▶簡易位置情報▶位置履歴

#### 詳細を表示する場合

履歴を選択

●測位に失敗した場合は「
 ○】が表示されます。

履歴を選んで[¥][メニュー]→削除→削除→YES

- ●位置履歴の件数が50件を超えたときは、古いものから削除され
- ●位置履歴参照中に測位要求があると、メッセージが表示され、位

13

ッ

ル

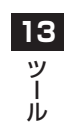